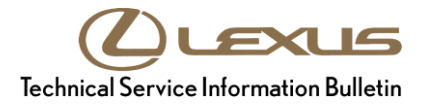

# "Low Engine Oil" Alert Displayed

| Service<br>Category | Vehicle Interior    |            |                                     |
|---------------------|---------------------|------------|-------------------------------------|
| Section             | Meter/Gauge/Display | Market USA | Lexus Supports<br>ASE Certification |

# Applicability

| YEAR(S) | MODEL(S) | ADDITIONAL INFORMATION |
|---------|----------|------------------------|
| 2018    | LC500    | VDS(s): HP5AY          |

# Introduction

Some 2018 model year LC500 vehicles may display a "Low Engine Oil" alert. Upon inspection, the engine's oil level may be within specification. Follow the Repair Procedure in this bulletin to address this condition.

# Warranty Information

| OP CODE | DESCRIPTION                     | TIME | OFP                        | T1 | Т2 |
|---------|---------------------------------|------|----------------------------|----|----|
| EL1814  | Reprogram Combination Meter ECU | 0.4  | 83800-11040<br>83800-11041 | 87 | 74 |

# APPLICABLE WARRANTY

• This repair is covered under the Lexus Basic Warranty. This warranty is in effect for 48 months or 50,000 miles, whichever occurs first, from the vehicle's in-service date.

• Warranty application is limited to occurrence of the specified condition described in this bulletin.

# **Parts Information**

| PART        | NUM BER | PART NAME               |   |
|-------------|---------|-------------------------|---|
| PREVIOUS    | NEW     |                         |   |
| 83800-11040 |         | Meter, Assy Combination | _ |
| 83800-11041 |         |                         |   |

# NOTE

The combination meter ECU should NOT be replaced as part of the Repair Procedure.

# "Low Engine Oil" Alert Displayed

# **Required Tools & Equipment**

| REQUIRED EQUIPMENT            | SUPPLIER | PART NUMBER  | QTY |
|-------------------------------|----------|--------------|-----|
| Techstream 2.0*               |          | TS2UNIT      |     |
| Techstream Lite               | ADE      | TSLITEPDLR01 | 1   |
| Techstream Lite (Green Cable) |          | TSLP2DLR01   |     |

\* Essential SST.

#### NOTE

- Only ONE of the Techstream units listed above is required.
- Software version 13.20.018 or later is required.
- Additional Techstream units may be ordered by calling Approved Dealer Equipment (ADE) at 1-800-368-6787.
- Use Techstream or an approved J2534 interface to perform flash reprogramming updates. Visit <u>techinfo.toyota.com</u> for more information regarding J2534 reprogramming.

| SPECIAL SERVICE TOOLS (SST)     | PART NUMBER | QTY |
|---------------------------------|-------------|-----|
| GR8 Battery Diagnostic Station* | 00002-MCGR8 | 1   |

\* Essential SST.

# NOTE

Additional SSTs may be ordered by calling 1-800-933-8335.

# **Calibration Information**

| MODEL | ENCINE  | COMBINATION METER CALIBRATION ID |                     |  |
|-------|---------|----------------------------------|---------------------|--|
|       | ENGINE  | PREVIOUS                         | NEW                 |  |
| LC500 | 2UR-GSE | 838001101003<br>838001101004     | <u>838001101005</u> |  |

# **Repair Procedure**

1. Confirm the condition exists.

Does the vehicle currently exhibit or have a history of exhibiting a "Low Engine Oil" alert?

#### NOTE

Vehicle alert history is accessible via the multi-information display in *Menu – Info – Vehicle Alert History*.

- **YES** Continue to step 2.
- NO This bulletin does NOT apply. Continue diagnosis using the applicable Repair Manual.

# "Low Engine Oil" Alert Displayed

# Repair Procedure (continued)

 Warm up the engine to operating temperature, shut it OFF, then wait 5 minutes.

On level ground, the oil level should be within the operating range as shown. Is the oil level within the operating range?

- YES Continue to step 3.
- NO This bulletin does NOT apply. Continue diagnosis using the applicable Repair Manual.

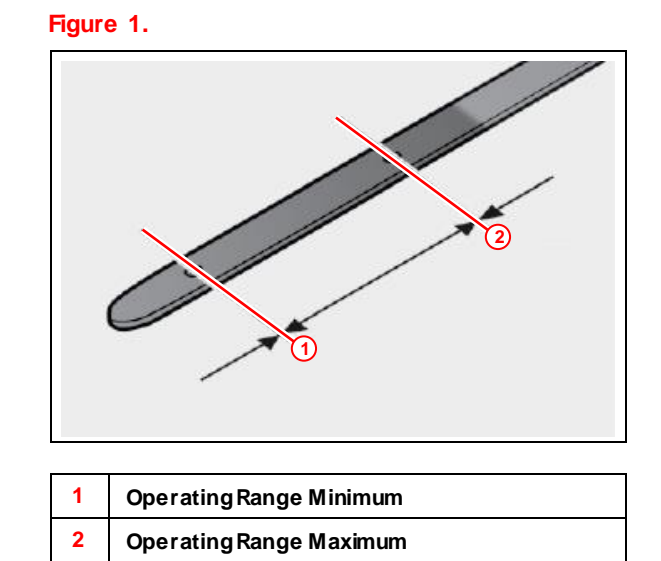

3. Using Techstream, perform a Health Check of the Combination Meter ECU and confirm if the combination meter calibration ID has been updated.

Is the calibration ID listed the latest combination meter ECU calibration?

- YES This bulletin does NOT apply. Continue diagnosis using the applicable Repair Manual.
- NO Continue to step 4.
- 4. Flash reprogram the combination meter ECU.

# NOTE

- The GR8 Battery Diagnostic Station MUST be used in Power Supply Mode to maintain battery voltage at 13.5V while flash reprogramming vehicle.
- For details on how to use the GR8 Battery Diagnostic Station, refer to the <u>GR8 Instruction Manual</u> located at TIS Diagnostics Tools & Equipment Battery Diagnostics.

Follow the procedures outlined in Service Bulletin No. <u>L-SB-0001-18</u> *Techstream ECU Flash Reprogramming Procedure* and flash the combination meter ECU with the NEW calibration file update.

5. Test-drive the vehicle to confirm the "Low Engine Oil" alert does not display.